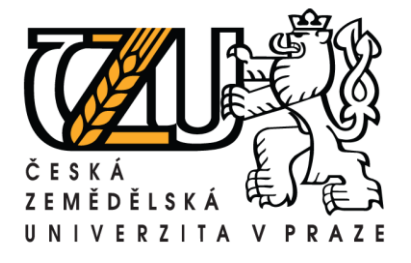

## Postup zadání žádosti o rezervaci místnosti (učebny)

Přihlaste se svým uživatelským jménem a heslem do webového rozhraní informačního systému Studium (hroch).

Z nabídky voleb na úvodní stránce vyberte Rozvrh NG.

| SIS Studijní informační systém |                            |            |                              |  |  |  |  |  |  |  |  |  |  |
|--------------------------------|----------------------------|------------|------------------------------|--|--|--|--|--|--|--|--|--|--|
| 29:05 🖌 Textový režim Jiná ro  | ole Změna hesla            |            |                              |  |  |  |  |  |  |  |  |  |  |
| Výuka                          |                            |            |                              |  |  |  |  |  |  |  |  |  |  |
| 🗹 Anketa                       | V Zápis předmětů - učitelé | Předměty   | Výsledky zkoušek             |  |  |  |  |  |  |  |  |  |  |
| Rozvrh                         |                            |            |                              |  |  |  |  |  |  |  |  |  |  |
| Rozvrh NG                      |                            |            |                              |  |  |  |  |  |  |  |  |  |  |
| Ostatní                        |                            |            |                              |  |  |  |  |  |  |  |  |  |  |
| 🔎 Hledání studentů             | Osobní údaje               | transcript | € Stipendia                  |  |  |  |  |  |  |  |  |  |  |
| helpdesk@czu.cz                |                            |            |                              |  |  |  |  |  |  |  |  |  |  |
|                                |                            | Česká z    | emědělská univerzita v Praze |  |  |  |  |  |  |  |  |  |  |

Zobrazí se Vám volby modulu Rozvrh NG, ze kterých vyberte záložku **Nová rezervace**, systém připraví rezervaci, které je nutné přiřadit místnost, datum a čas.

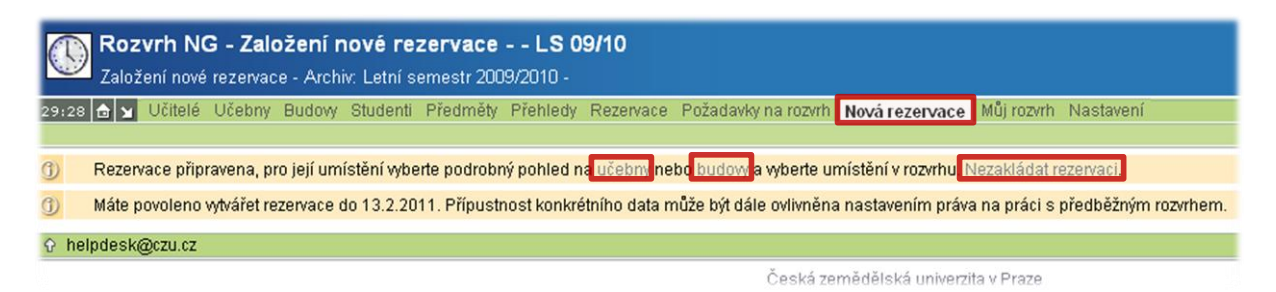

Pokračujte výběrem učebny, máte možnost nechat si zobrazit seznam **učeben**, nebo **budov** . Máte také možnost **zrušit zakládání rezervace**.

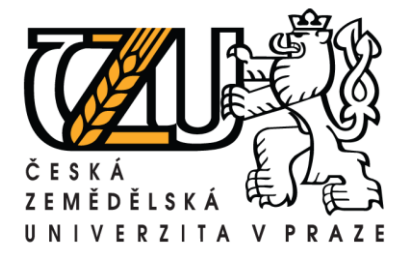

Na základě předchozí volby se Vám zobrazí seznam učeben (budov) ze kterého zvolte Vámi požadovanou.

| - Filtr:                                 |                                                                                                    |
|------------------------------------------|----------------------------------------------------------------------------------------------------|
| Budova                                   | Učebny                                                                                                    |
| FAPPZ                                    | AI AII AIII AIV A14 A18 A28 A108 A126 A132 A137 A208 A218 A220 A226 A233 A237 A310 A320 A322 A328 A341 A410 A416 A418 A420 A422 A435                                                                                                    |
| FAPPZ - pavilon A                        | A8                                                                                                    |
| FAPPZ - pavilon B                        | B2 B3 B4 B5                                                                                                    |
| FAPPZ - pavilon C (KVD)                  | C1 C241 C109 C111 C112 C118                                                                                                    |
| FAPPZ - pavilon D (KKZP)                 | D                                                                                                    |
| Kolej BCD                                | S1 S2 S3 BCD10 C63 C62 S4 S6 S7 S8                                                                                                    |
| Bunkoviště                               | BUN2 BUN1 BUN3 BUN6                                                                                                    |
| Provozně ekonomická<br>fakulta           | EI EII EIII EIV EV C11 C12 C13 C14 E255 C21 C22 C23 C24 E355 E455 E115 E119 E223 E239 E309 E315 E323 E333 E341 E409 E423 E431 E439 E4105                                                                                                    |
| Koleje EF                                | FPC                                                                                                    |
| Koleje G                                 | 02 03 04                                                                                                    |
| Koleje jih                               | JIH10 JIH1 JIH2 JIH3 JIH4 JIH5 JIH8 JIH9 JIHPC                                                                                                    |
| Katedra jazyků                           | EA111 EA113 EA116                                                                                                    |
| KTV                                      | KTVB KTVE KTVH KTVM KTVP KTVV                                                                                                    |
| FLD a FŽP                                | L016 L024 L125 L023 L054 L155 L171 L232 L255 L271 L332 L356 L372 L1 UI TEREN L158 L172 L175 L215 L218 L220 L251 L230 L259 L260 L261 L262 L264 L267 L268 L269 L270 L272 L275 L317 L320 L321 L323 L325 L327 L328 L351 L357 L358 L359 L360 L365 L367 L368 L369 L370 L371 L376 L402 CVUT D0X L025 V8CHT |
| Technická fakulta                        | MI MII MIII MO6/1 M08/1 M121/1 M124/1 M127/1 M217/1 M217/1 M6/1 M219/1 M220/1 M013/2 M117/1 M017/2 M018/2 M115/2 M117/2 M216/2 M218/2 M116/2 M220/2 M013/3 M010/3 M014/3 M119/3 M54/3 M123/2 M125/3 M214/3 M220/3 M54/4 M154/4 M154/4 M121/3 M77/4 M4/4                                             |
| Rektorát                                 | KA1 U1 S16 S19 IP                                                                                                    |
| Kruhová hala                             | RKUI RKUII                                                                                                    |
| SIC                                      | SIC SIC-259 SIC-139                                                                                                    |
| Školní lesní podnik v<br>Kostelci n.Č.I. | KOST314 KOST315 KOST_UC_III KOST_PC KOST_KONF KOST_BAL_M KOST_BIO KOSTARB KOSTSALR KOSTSALS                                                                                                    |
| ČZU                                      | JIZDARNA MENZA                                                                                                    |
| Hodiny: Výuka                            | a Celý den                                                                                                    |
|                                          |                                                                                                    |

Po volbě konkrétní místnosti se zobrazí podrobný rozvrh dané místnosti.

## Zde je důležité nejprve vybrat správný rok a měsíc.

| E Filt         | r:                                |                                |                            |                                    |                      |             |             |               |              |              |               | _   |
|----------------|-----------------------------------|--------------------------------|----------------------------|------------------------------------|----------------------|-------------|-------------|---------------|--------------|--------------|---------------|-----|
| Budova         | 3                                 |                                | Učebny                     |                                    |                      |             |             |               |              |              |               |     |
| Provozi        | ně ekonomi                        | ická fakulta                   | EI EII EII                 | EIVEV C11 C1                       | 2 C13 C14 E          | 255 C21 C22 | C23 C24 E35 | 5 E455 E115 E | E119 E223 E2 | 39 E309 E315 | E323 E333 E34 | 1 E |
| Vybrat ji      | inou budovi                       | J                              |                            |                                    |                      |             |             |               |              |              |               |     |
|                | Hodim                             | Výuka Celý d                   | en                         |                                    |                      |             |             |               |              |              |               |     |
| Možnos         | st rozvrhovat                     | t Všechny Přín                 | né rozvrhová               | ní Jen žádosti                     |                      |             |             |               |              |              |               |     |
| Rok N          | /ěsíc                             |                                |                            |                                    |                      |             |             |               |              |              |               |     |
| 2009 1         | 234567                            | 89101112                       |                            |                                    |                      |             |             |               |              |              |               |     |
| 2010 1         | 234567                            | 89101112                       |                            |                                    |                      |             |             |               |              |              |               |     |
| 2011 1         | 234567                            | 8                              |                            |                                    |                      |             |             |               |              |              |               |     |
| celý se        | mestr                             |                                |                            |                                    |                      |             |             |               |              |              |               |     |
| Testova<br>K G | ací místnos<br>( (A)<br>1<br>7:00 | t. Kapacita: 1. V<br>2<br>7:50 | 'lastník učeb<br>3<br>8:45 | ny: <b>190 Děkaná</b><br>4<br>9:35 | t PEF.<br>5<br>10:30 | 6<br>11:20  | 7<br>12:15  | 8<br>13:05    | 9<br>14:00   | 10<br>14:50  | 11<br>15:45   | 1   |
| Ne<br>1.8.     |                                   |                                |                            |                                    |                      |             |             |               |              |              |               |     |
| Po<br>2.8.     |                                   |                                |                            |                                    |                      |             |             |               |              |              |               |     |
| Út<br>3.8.     |                                   |                                |                            |                                    |                      |             |             |               |              |              |               |     |
| St<br>4.8.     |                                   |                                |                            |                                    |                      |             |             |               |              |              |               |     |

Dále vyberte místo v rozvrhu.

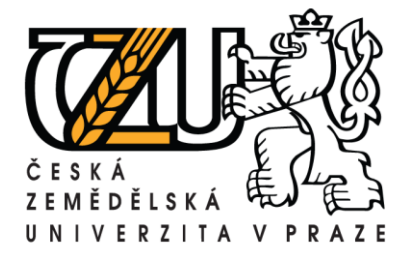

Pokud jste omylem zvolili chybné datum lze jej změnit v podrobném popisu rezervace.

| Rozvrh NG - Založit rezervaci LS 09/10<br>Založit rezervaci - Archiv: Letní semestr 2009/2010 -                                                                           |                     |                                    |          |               |           |                 |         |                                                     |  |  |  |  |
|----------------------------------------------------------------------------------------------------|---------------------|------------------------------------|----------|---------------|-----------|-----------------|---------|-----------------------------------------------------|--|--|--|--|
| 25:19 🚖 🖌 Učitelé Učebny Budovy Studenti Předměty Přehledy                                                                                                    | Reze                | rvace                              | Pož      | adavk         | y na r    | ozvrh           | Nová    | á rezervace Můj rozvrh Nastavení                    |  |  |  |  |
|                                                                                                    |                     | anan                               | -        | ا میرد        |           |                 | -       |                                                     |  |  |  |  |
| 0                                                                                                    | <b>&lt;</b> <<      |                                    | Sr       | en 20         | 010       |                 | >>>     |                                                     |  |  |  |  |
| <ul> <li>Tlačítko "Umístit a pokračovat v zakládáni" založí standardním způsobe</li> <li>Máte povoleno vytvářet rezervace do 13.2.2011. Přípustnost konkrétníh</li> </ul> | Po<br>26            | Út<br>27                           | St<br>28 | Čt<br>29      | Pá<br>30  | <b>So</b><br>31 | Ne<br>1 | dání rezervací.<br>m práva na práci s předběžným ro |  |  |  |  |
| Rezervace                                                                                                    | 2                   | <u>3</u>                           | 4        | 5             | 6         | 7               | 8       |                                                     |  |  |  |  |
| Datum: p.e. pate                                                                                                    | 9                   | 10                                 | 11       | 12            | <u>13</u> | 14              | 15      |                                                     |  |  |  |  |
| z [dd.nm.rrr]                                                                                                    | 16                  | 17                                 | 18       | 19            | 20        | 21              | 22      |                                                     |  |  |  |  |
| Cas: 7:50                                                                                                    | 23                  | 31                                 | 25       | 20            | 21        | 28              | 29      |                                                     |  |  |  |  |
| Čas konce: 8:00                                                                                                    |                     |                                    | Dnes     | (13.8         | 2010)     | 4               |         |                                                     |  |  |  |  |
| Učebna: EA105 💌                                                                                                    |                     |                                    | 00       |               |           |                 |         |                                                     |  |  |  |  |
| Opakování: Jednorázová 💽 🗕 Opako                                                                                                    | ování:              | Jed                                | noráz    | ová           |           |                 |         |                                                     |  |  |  |  |
| Název: Testovací rezervace N                                                                                                    | lázev:              | -                                  | ,        |               |           |                 |         |                                                     |  |  |  |  |
| Učitel: 10000 Kadlec Petr P X                                                                                                    | lčitel <sup>.</sup> | Jedi                               | horáz    | ová<br>sá ior | oruií     | cí kol          | 170     |                                                     |  |  |  |  |
| Ponic:                                                                                                    |                     | Souvislá                           |          |               |           |                 |         |                                                     |  |  |  |  |
| Popis.   Lestovaci rezervace P                                                                                                    | opis:               | <sup>(DIS:</sup> Souvislá vynucená |          |               |           |                 |         |                                                     |  |  |  |  |
|                                                                                                    |                     |                                    |          |               |           |                 |         |                                                     |  |  |  |  |
| Poznamka K Zadosti: Tato rezervace je vytvářena pouze p                                                                                                    | oro p               | otře                               | by d     | lemo          | nstr      | ace             | proc    | esu rezervací.                                      |  |  |  |  |

Vyplňte podrobné údaje o rezervaci. Jako je čas začátku a konce, způsob opakování, nebo vyučující.

Pokud sou údaje o Vaší rezervaci úspešně vyplněny, zvolte možnost **Umístit**, nebo Umístit a pokračovat v zadávání.

Po dokončení rezervace obdrží správce učebny e-mail s informací, že byla založena nová žádost o rezervaci dané místnosti. V okamžiku, kdy bude rezervace správcem potvrzena nebo zamítnuta, obdržíte informační e-mail.

## Upozornění: Zkontrolujte svou rezervaci v seznamu rezervací.

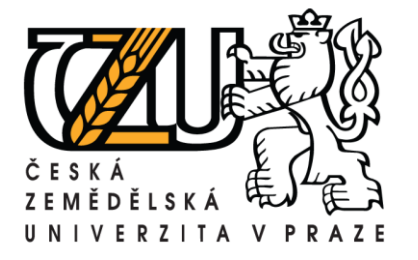

Seznam rezervací zobrazíte volbou záložky Přehledy a naslédně Žádosti o rezervace.

| Rozvrh NG - Seznam žádostí o rezervace LS 09/10<br>Seznam žádostí o rezervace - Archiv: Letní semestr 2009/2010 - |             |         |         |          |         |          |       |         |           |        |          |           |        |          |       |           |       |       |       |       |    |
|----------------------------------------------------------------------------------------------------|-------------|---------|---------|----------|---------|----------|-------|---------|-----------|--------|----------|-----------|--------|----------|-------|-----------|-------|-------|-------|-------|----|
| 29:22 🔂                                                                                                    | 🖌 Učitelé   | é Uček  | ony B   | ludovy S | tudenti | Předm    | éty P | řehledy | Rezen     | /ace F | Požadavk | y na rozv | rh Nov | á rezerv | ace M | ůj rozvrh | Nasta | avení |       |       |    |
| Neroz                                                                                                    | vržená výuk | ka Uči  | telé l  | Předměty | Změn    | iy Rezei | vace  | Żádost  | i o rezei | rvace  | Zrušená  | á výuka – |        |          |       |           |       |       |       |       |    |
| E Filtr:                                                                                                    |             |         |         |          |         |          |       |         |           |        |          |           |        |          |       |           |       |       |       |       |    |
| nevyříz                                                                                                    | zené 🔘 sc   | hválen  | é 🔘 z   | amítnuté |         |          |       |         |           |        |          |           |        |          |       |           |       |       |       |       |    |
| P Zobra                                                                                                    | Z           |         |         |          |         |          |       |         |           |        |          |           |        |          |       |           |       |       |       |       |    |
|                                                                                                    | _           |         |         |          |         |          |       |         |           |        |          |           |        |          |       |           |       |       |       |       | _  |
| Rezerva                                                                                                    | ce Pokusi   | ná rez  | ervac   | :e       |         |          |       |         |           |        |          |           |        |          |       |           |       |       |       |       |    |
| Datum:                                                                                                    | 5.2.2010    |         |         |          |         |          |       |         |           |        |          |           |        |          |       |           |       |       |       |       |    |
| Čas:                                                                                                    | 7:50        |         |         |          |         |          |       |         |           |        |          |           |        |          |       |           |       |       |       |       |    |
| Délka:                                                                                                    | 130         |         |         |          |         |          |       |         |           |        |          |           |        |          |       |           |       |       |       |       |    |
| Učebna:                                                                                                    | C112        |         |         |          |         |          |       |         |           |        |          |           |        |          |       |           |       |       |       |       |    |
| Název:                                                                                                    | Pokusná     | rezerva | ace     |          |         |          |       |         |           |        |          |           |        |          |       |           |       |       |       |       |    |
| Učitel:                                                                                                    | Kadlec P    | etr     |         |          |         |          |       |         |           |        |          |           |        |          |       |           |       |       |       |       |    |
| Popis:                                                                                                    | Pokusná     | rezerva | ace - b | ude odst | raněna  |          |       |         |           |        |          |           |        |          |       |           |       |       |       |       |    |
| Poznámka                                                                                                    | :           |         |         |          |         |          |       |         |           |        |          |           |        |          |       |           |       |       |       |       |    |
|                                                                                                    | [           | 0:00    | 1:00    | 2:00     | 3:00    | 4:00     | 5:00  | 6:00    | 7:00      | 8:00   | 9:00     | 10:00     | 11:00  | 12:00    | 13:00 | 14:00     | 15:00 | 16:00 | 17:00 | 18:00 | 19 |
|                                                                                                    |             |         |         |          |         |          |       |         | SIC       |        |          |           |        |          |       |           |       |       |       |       |    |
|                                                                                                    | _           |         |         |          |         |          |       |         |           |        |          |           |        |          |       |           |       |       |       |       |    |
| Kolize:                                                                                                    | Pa          |         |         |          |         |          |       |         |           |        |          |           |        |          |       |           |       |       |       |       |    |
|                                                                                                    | 5.2.        |         |         |          |         |          |       |         |           |        |          |           |        |          |       |           |       |       |       |       |    |
|                                                                                                    |             |         |         |          |         |          |       |         |           |        |          |           |        |          |       |           |       |       |       |       |    |
| Akce:                                                                                                    |             |         |         |          |         |          |       |         |           |        |          |           |        |          |       |           |       |       |       |       |    |

Zde na příkladu je vidět, že požadovaná rezervace je kolizní s již rozvrhnutou výukou.